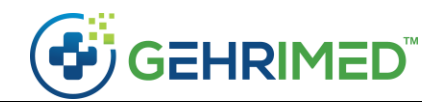

# Release Notes – Dec. 2019

## Issues Addressed

• Pop-up information on the Patient Census will now display in-line with the associated patient when selected, instead of in the top left-hand corner.

## Feature Enhancements

### Patient Census

The Scheduled tab has been updated to show only the visits for the selected provider when the provider is selected:

| 12/3 | 20/2019 Example   | Prov | vider   EXAMPLE FACILITY 1 SNF      | • |                 |   |                                  |     | 🗢 Options 👻 👩 💌                  |
|------|-------------------|------|-------------------------------------|---|-----------------|---|----------------------------------|-----|----------------------------------|
| Sc   | 9 Provider Census | 2    | Facility Census Facility Discharged |   |                 |   |                                  |     | Export Results New Patient Print |
|      | Location +        |      | Patient                             | ¢ | My Last Visit 🔶 | - | Last Seen / Provider             | \$  | Scheduled Visit                  |
| 0    | <u>101 (1)</u>    | ۲    | EXAMPLE, PATIENT L (73 / F)         |   | 056d            | 0 | 056d / E. Provider               | Ê   | 09/28/2019 Regulatory            |
| 0    | <u>102 (1)</u>    | ۲    | PATIENT, EXAMPLE (73 / M)           |   | 088d            | 0 | 063d / E. Provider               | Ê   | 09/29/2019 1-Month               |
| 0    | Unknown           | ۲    | PATIENT, JACKSON (72 / M)           |   | 096d            | 0 | 063d / E. Provider               | Ê   | 09/30/2019 1-Month               |
| 0    | <u>103 (1)</u>    | ۲    | PATIENT, JANE (73 / F)              |   | 056d            | 0 | 056d / E. Provider               | â   | 09/29/2019 1-Month               |
| 0    | <u>105 (1)</u>    | ۲    | PATIENT, JENNY (72 / F)             |   | 136d            | 0 | 063d / E. Provider               | Ê   | 09/27/2019 Annual Physical       |
| 0    | Unknown           | ۲    | PATIENT, JIM (73 / M)               | ۲ | 056d            | 0 | 056d / E. Provider               | Ê   | 09/30/2019 1-Month               |
| 0    | Unknown           | ۲    | PATIENT, JOLENE (72 / F)            |   | 033d            | 0 | 033d / E. Provider               | Ê   | 12/20/2019 1-Month               |
| 0    | <u>104 (1)</u>    | ۲    | PATIENT, TERRY (72 / M)             |   | <u>119d</u>     | 0 | 063d / E. Provider               | Û   | 09/26/2019 2-Month               |
| 0    | Unknown           | ۲    | SMITH, JON (69 / M)                 |   | 139d            | 0 | 085 <mark>d / E. Provider</mark> | C C | 12/16/2019 1-Month               |

A provider may view all their patients on the Provider Census, where the oldest visit will display, regardless of selected provider.

#### PointClickCare Medications and Allergies

GEHRIMED users with an active PointClickCare integration may now view and copy medications and allergies from PointClickCare to a GEHRIMED encounter.

The Medication List and Allergy List encounter Items for a patient record imported from PointClickCare will now include an **Import PointClickCare** button if the user has the PointClickCare integration:

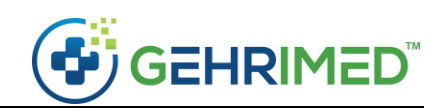

|       | Patient: <u>PATIE</u><br>Facility: EXAM<br>DOS: 10/07/2 | NT L EXAMPLE<br>IPLE FACILITY 1<br>2019 | SNF           | DOB: 09/05/1946 (73 yrs)<br>Encounter ID: 3071158<br>Visit: None | Insurance: MEDICAID<br>Template: Annual Wellness Visit (GPN | Options - 0 💌                               |
|-------|---------------------------------------------------------|-----------------------------------------|---------------|------------------------------------------------------------------|-------------------------------------------------------------|---------------------------------------------|
|       | Select smo                                              | king status                             | •             | Quality Measures                                                 |                                                             | Preview and Sign Encounter CPT: None 1      |
| Histe | Review Of Systems                                       | Vital Signs/Const                       | itutional Phy | sical Exam Diagnosis and Assessment Plan                         |                                                             | ( F                                         |
|       |                                                         | Normal                                  | Previous      | History > Medication List                                        | Import PointClickCare View                                  | Normals Previous Encounters                 |
|       | Code Status                                             | 0                                       | -             | Product      SIG      Date Started                               | Date Stopped                                                | Male Female                                 |
| ~     | Room                                                    | 0                                       | 0             | No medication records found.                                     |                                                             | Company Normals                             |
|       | Chief Complaint / Nature of<br>Presenting Problem       | -                                       | -             |                                                                  |                                                             | ations, see the MARS.                       |
|       | History Of Present Illness                              | -                                       | -             |                                                                  |                                                             | System Normals                              |
|       | Medication List                                         | 0                                       | -             |                                                                  |                                                             | See Medication Administration Record (MAR). |
|       | Allergy List                                            | 0                                       | -             |                                                                  |                                                             | Edit                                        |
|       | Past Medical History                                    | 0                                       | -             | Format ▼ B I U I≡ I≡ □                                           | Clear Formatting                                            |                                             |
|       | Past Surgical History                                   | -                                       | -             |                                                                  |                                                             |                                             |
|       | Social History                                          | 0                                       | -             |                                                                  |                                                             |                                             |
|       | Family History                                          | 0                                       | -             |                                                                  |                                                             |                                             |
|       | Immunization                                            | -                                       | -             |                                                                  |                                                             |                                             |
|       |                                                         |                                         |               | Set text as User Normal                                          | Clear Q Q >                                                 |                                             |
| Pr    | evious                                                  |                                         |               | Last saved at 1                                                  | 1:13 AM                                                     | Next                                        |

Figure 1: Medication List Encounter Item

| 1     | Patient: PATIEN<br>Facility: EXAM<br>DOS: 10/07/2 | NT L EXAMPLE<br>PLE FACILITY 1 SNF<br>019 |              | DC<br>En<br>Vis | 08: 09/05/1946 (73 yrs)<br>counter ID: 3071158<br>it: None |               | Insurance<br>Template | e: MEDICAID<br>:: Annual Well | ness Visit | (GPM)                                          |
|-------|---------------------------------------------------|-------------------------------------------|--------------|-----------------|------------------------------------------------------------|---------------|-----------------------|-------------------------------|------------|------------------------------------------------|
|       | Select smol                                       | king status                               | •            | Quality N       | Aeasures                                                   |               |                       |                               |            | Preview and Sign Encounter CPT: None 🕤         |
| Histo | Review Of Systems                                 | Vital Signs/Constitutio                   | onal Physica | al Exam         | Diagnosis and Assessment Plan                              |               |                       | _                             |            | ••                                             |
|       |                                                   | Normal                                    | Previous     | ₽ H             | istory > Allergy List                                      |               | Import PointClickCan  | e                             |            | Normals Previous Encounters                    |
|       | Code Status                                       | 0                                         | -            | 0               | Allergy \$                                                 | Reaction ¢    | Adverse Event         | Status ¢                      |            | System Normals  No known medication allergies. |
| ~     | Room                                              | 0                                         | 0            | 8               | Penbutolol [Chemical/Ingredient]                           | Anaphylaxis   | 10/31/2018            | Active                        | - x        | Edit.                                          |
|       | Chief Complaint / Nature of<br>Presenting Problem |                                           | -            | 8               | Egg Proteins [Chemical/Ingredien                           | Anaphylaxis   | Unknown               | Active                        | - x        |                                                |
|       | History Of Present Illness                        | - 1                                       | -            |                 | 4                                                          |               |                       |                               |            |                                                |
|       | Medication List                                   | 0                                         | -            |                 |                                                            |               |                       |                               |            |                                                |
|       | Allergy List                                      | 0                                         | -            |                 |                                                            |               |                       |                               |            |                                                |
|       | Past Medical History                              | 0                                         | -            | For             | mat▼ B I <u>U</u> I≣ I≣                                    |               | Clear Formatting      |                               |            |                                                |
|       | Past Surgical History                             | -                                         | -            |                 |                                                            |               |                       |                               |            |                                                |
|       | Social History                                    | 0                                         | -            |                 |                                                            |               |                       |                               |            |                                                |
|       | Family History                                    | 0                                         | -            |                 |                                                            |               |                       |                               |            |                                                |
|       | Immunization                                      | -                                         | -            |                 |                                                            |               |                       |                               |            |                                                |
|       |                                                   |                                           |              | Set             | text as User Normal                                        |               | Clear                 | Q                             | a 🔿        |                                                |
| Pre   | vious                                             |                                           |              |                 | Last saved at 3:1                                          | 10 PM on 11/2 | 1/2019                |                               |            | Next                                           |

Figure 2: Allergy List Encounter Item

Using this option displays a list of medications or allergies from the PointClickCare patient record, and clinicians may copy that list to the encounter note:

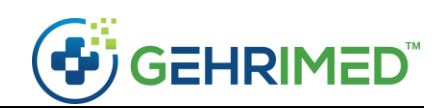

|       | Patient: <u>PATIENT L EXAMP</u><br>Facility: EXAMPLE FACILITY |   |             |         |                       |   |          |   |         |   |          |                        |   | Options • |      |
|-------|---------------------------------------------------------------|---|-------------|---------|-----------------------|---|----------|---|---------|---|----------|------------------------|---|-----------|------|
|       |                                                               |   | *           |         |                       |   |          |   |         |   |          |                        |   | er CPT: N |      |
| ointC | lickCare Medications                                          |   |             |         |                       |   |          |   |         |   |          |                        |   | 2         | C.   |
|       | Generic Name                                                  | ¢ | Description | φ       | Medication Directions | ¢ | Strength | ф | UOM     | ф | Status ¢ | Start Date             | ¢ | End Date  | 4    |
| 1     | Collagenase                                                   |   | scrubbed    |         | scrubbed              |   | 250      |   | UNIT/GM |   | ACTIVE   | 06/08/2016 11:00:00 AM |   | Unknown   |      |
| 0     | Cholecalciferol                                               |   | scrubbed    |         | scrubbed              |   |          |   |         |   | ACTIVE   | 06/04/2016 1:00:00 PM  |   | Unknown   |      |
| 0     | Multiple Vitamins-Minerals                                    |   | scrubbed    |         | scrubbed              |   |          |   |         |   | ACTIVE   | 05/25/2016 1:00:00 PM  |   | Unknown   |      |
|       |                                                               |   |             |         |                       |   |          |   |         |   |          |                        |   |           |      |
|       |                                                               |   |             |         |                       |   |          |   |         |   |          |                        |   |           |      |
| ору   | Medications                                                   |   |             |         |                       |   |          |   |         |   |          |                        |   |           | Clos |
| Copy  | Medications                                                   |   | Se          | et text | as User Normal        |   | Ciear    |   |         | 0 | Q +      |                        |   |           | Clos |

#### Figure 3: The PointClickCare Medication Window

|       | Patient: <u>PATIEN</u><br>Facility: EXAM<br>DOS: 10/07/2 | NT L EXAMPLE<br>PLE FACILITY 1<br>019 | SNF           | DOB:<br>Encou<br>Visit: 1 | 09/05/194<br>nter ID: 30<br>None | 6 (73 y<br>71158 | /rs)<br>} |                    |         |           | Insurance: MEE<br>Template: Annu | DICAID<br>Jal Welln | ess Visi | it (GPM | Options 💌 💿 🕱                                 |
|-------|----------------------------------------------------------|---------------------------------------|---------------|---------------------------|----------------------------------|------------------|-----------|--------------------|---------|-----------|----------------------------------|---------------------|----------|---------|-----------------------------------------------|
|       | Select smol                                              | king status                           | ٣             | Quality Mea               | sures                            | ∿"               |           |                    |         |           |                                  |                     |          |         | Preview and Sign Encounter CPT: None 0        |
| Histo | Review Of Systems                                        | Vital Signs/Cons                      | titutional Ph | ysical Exam Dia           | gnosis and A                     | ssessm           | nent      | Plan               |         |           |                                  |                     |          |         | • •                                           |
|       |                                                          | Normal                                | Previous      | History >                 | Medicatio                        | n List           |           |                    |         |           | Import PointClickCa              | are                 |          | View    | Normals Previous Encounters                   |
|       | Code Status                                              | 0                                     | -             | O Produ                   | ict + Sl                         | G ¢              | Date S    | itarte             | d ¢     | Date S    | topped \$ Stat                   | tus ¢               | Rem      | ove     | Male Female                                   |
| ~     | Room                                                     | 0                                     | 0             | No medicat                | on records                       | found            | d.        |                    |         |           |                                  |                     |          |         | Company Normals                               |
|       | Chief Complaint / Nature of<br>Presenting Problem        | -                                     | -             |                           |                                  |                  |           |                    |         |           |                                  |                     |          |         | ations, see the MARS.                         |
|       | History Of Present Illness                               | -                                     | -             |                           |                                  |                  |           |                    |         |           |                                  |                     |          |         | System Normals                                |
| ~     | Medication List                                          | 0                                     | -             |                           |                                  |                  |           |                    |         |           |                                  |                     |          |         | 2 See Medication Administration Record (MAR). |
|       | Allergy List                                             | 0                                     | -             |                           |                                  |                  |           |                    |         |           |                                  |                     |          |         | Edit                                          |
|       | Past Medical History                                     | 0                                     | -             | Format 🕶                  | B I                              | U                | i≡        | }≡                 |         | 1         | Clear Formatting                 |                     |          |         |                                               |
|       | Past Surgical History                                    | -                                     |               | Collagenase               | , scrubbed                       | , scru           | bbed ,    | 250 <mark>U</mark> | NIT/G   | M , ACT   | IVE , 06/08/2016 1               | 1:00:00 /           | AM to    | -       |                                               |
|       | Social History                                           | 0                                     | -             | Unknown                   |                                  |                  |           |                    |         |           |                                  |                     |          |         |                                               |
|       | Family History                                           | 0                                     | -             | Cholecalcife              | rol , scrubb                     | ed , so          | rubbed    | d,, AC             | CTIVE , | 06/04/    | 2016 1:00:00 PM to               | o Unknov            | vn       |         |                                               |
|       | Immunization                                             | -                                     | -             | Multiple Vita             | imins-Mine                       | erals , :        | scrubbe   | ed , sc            | rubbe   | d , , AC1 | IVE , 05/25/2016                 | 1:00:00 P           | V to     | -       |                                               |
|       |                                                          |                                       |               | Set text as l             | Jser Norma                       | -                |           |                    |         | Clea      | r                                | Q                   | Q        | >       |                                               |
| Pre   | evious                                                   |                                       |               |                           |                                  |                  | Last      | saved              | at 11:  | 11 AM     |                                  |                     |          |         | Next                                          |

*Figure 4: The Medication Encounter item with items copied from PointClickCare* 

#### For more information see the PointClickCare Medications and Allergies Release Guide

#### Scheduling

Improvements have been made to Scheduled Visits, enabling the creation of recurring visits for patients, bulk deleting of scheduled visits, and the use of Dragon Speech recognition when editing visit details.

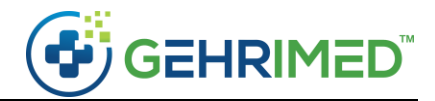

These changes have been designed to improve provider workflow around creating and managing patient visits.

#### Visit Types

Practice administrators may now assign an interval to Visit Types that will set the default visit date for a scheduled visit based on the selected visit type:

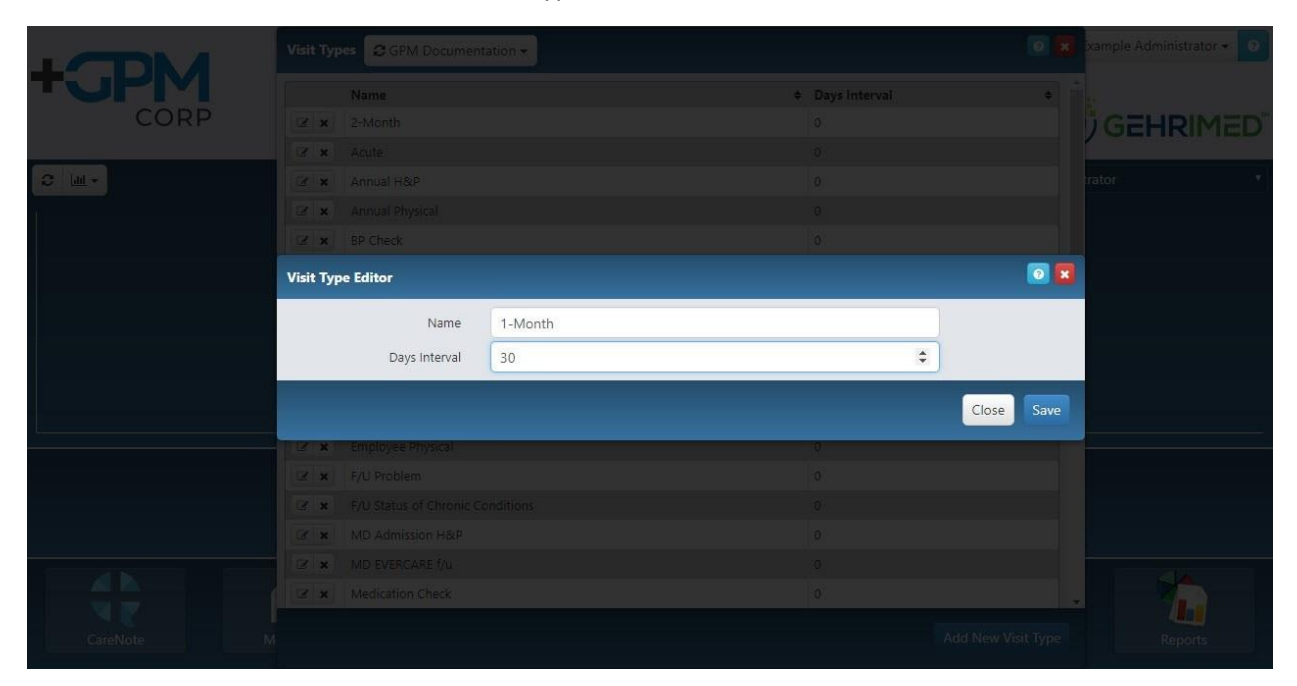

Figure 5: The Visit Type Editor.

#### Custom Recurring Visits

Additionally, recurring visits may be created on a per patient basis:

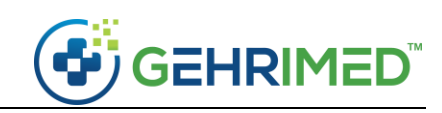

| Patient JOL<br>Facility EXA                                                  | Create Patient Sche                  | edule for Patient JOLENE PATIENT                   | 0           |                                   |
|------------------------------------------------------------------------------|--------------------------------------|----------------------------------------------------|-------------|-----------------------------------|
| Insurance<br>Visited By Exa<br>Last Visited 10/<br>DOB 01/                   | Facility Name<br>DOB (Age)<br>Gender | EXAMPLE FACILITY 1 SNF<br>01/15/1947 (72 yrs)<br>F |             | 10/30/2019)<br>Primacy / Admit Dx |
| Gender *<br>Contact By                                                       | Insurance                            |                                                    | *           | 10/30/2019.1 B                    |
| Select smoking statu: *                                                      |                                      | Visit Type 1-Month (30)                            |             |                                   |
| Show List Enco                                                               |                                      | Recurring                                          |             | 07/15/2015 2 Q                    |
| Example Provider<br>DOS: 10/30/2019 #3071718<br>EXAMPLE FACILITY 1 SNF 11042 |                                      | Recurs every 1 Months                              |             | 0<br>07719/20197                  |
| Created By: Example Provider                                                 |                                      | End After 5 Occurrences                            | - 1         |                                   |
| Encounter, Discharge History, Information Fore                               |                                      |                                                    | - 11        |                                   |
|                                                                              |                                      | Visit Date 12/20/2019 📾 Friday                     |             | Procedures Attachments 🖛          |
| O Visit Date                                                                 |                                      | Tedavis Date Class Date                            | - 11        | ¢ DOS ¢ x                         |
| (2) 12/21/2019 (Saturday)                                                    |                                      | Today's Date Clear Date                            | - 11        | *                                 |
|                                                                              |                                      | Provider Provider, Example                         |             |                                   |
|                                                                              |                                      | Notes                                              | - 11        |                                   |
|                                                                              |                                      |                                                    |             |                                   |
|                                                                              |                                      |                                                    |             |                                   |
|                                                                              |                                      |                                                    | -           |                                   |
|                                                                              |                                      | Cancel                                             | Save        |                                   |
| e.                                                                           |                                      |                                                    | Constant of |                                   |

Figure 6: The Create Scheduled Patient window for a patient. Recurring visit options will not display unless the box is checked.

Using the recurring visit functionality, a clinician may create several visits on a set schedule. Clinicians may use recurring visits to schedule out mandatory patient visits.

### CareTeam Referral Management

GEHRIMED users may now view unclaimed referral codes in the Facility details, and may generate a referral code email for the email delivery contact:

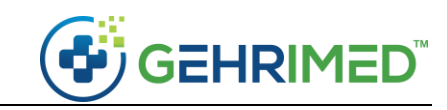

| Edit Facility              |                        |                                              |                                |   |                                 |                       |                               | 0          |
|----------------------------|------------------------|----------------------------------------------|--------------------------------|---|---------------------------------|-----------------------|-------------------------------|------------|
| Facility Information       | Facility Co            | ntact Delivery Information                   | Additional Delivery Contact(s) |   |                                 |                       |                               | *          |
| PDF Passi                  | word                   | examplepass                                  |                                | ) |                                 | 🕑 Email Delivery      |                               |            |
| Fax Add                    | dress                  | 123-456-7890                                 |                                |   | Email Address                   | exampleorguser@gn     | nail.com                      |            |
| Fax Sche                   | edule                  | Starting at 3 minutes p                      | ast the hour (Every 15 m 🔻     |   | CareTeam Email<br>Referral Code | B13ryj                | Send Referral Code            |            |
| Max P<br>Fax cover  <br>oj | Pages<br>page<br>ption | 12<br>Individual Faxes<br>Use group defaults | v                              |   | Email Schedule                  | Starting at 3 minutes | s past the hour (Every 15 m 🔹 |            |
|                            |                        |                                              |                                |   | Direct Address                  | State HIE Delivery    |                               |            |
|                            |                        |                                              |                                |   |                                 |                       |                               |            |
| -                          |                        |                                              |                                | 2 |                                 | -                     | l                             |            |
| Manage Interfac            | es Date                | e entered: 08/21/2018 3:33:                  | 00 PM                          |   |                                 |                       |                               | Close Save |

Figure 7: The Edit Facility window. If no referral code has been sent, it will display 'Unknown'.

| Edit Facility            |                |                                        |                                  | 0 🗙        |
|--------------------------|----------------|----------------------------------------|----------------------------------|------------|
| Facility Information Fac |                |                                        |                                  |            |
| PDF Passwor              |                |                                        |                                  |            |
|                          | 🛃 Fax Delivery |                                        | 🧭 Email Delivery                 |            |
| Fax Addres               |                |                                        |                                  |            |
| Pax Schedul              |                | very 15 n 🔹 CareTeam Email             | Unknown Send                     |            |
| Max Page                 |                |                                        |                                  |            |
|                          |                | address(es): exampleorguser@gmail.com. | ining at 5 minutes past the hour | Deliveries |
| Fax cover pag<br>optio   |                |                                        | OK                               |            |
|                          |                |                                        |                                  |            |
|                          |                |                                        |                                  |            |
|                          |                |                                        |                                  |            |
|                          |                |                                        |                                  |            |
|                          |                |                                        |                                  |            |
| Manage Interfaces        |                |                                        |                                  |            |

Figure 8: A confirmation is displayed when a referral code is sent to the delivery email.

GEHRIMED Administrators may use this feature to send or resend the CareTeam referral code and enables the GEHRIMED Administrator to view the unclaimed referral code.

#### For more information see the Scheduling Release Guide

#### Rcopia Prescriber Agents

Prescriber Agents in GEHRIMED now have access to the Pending Prescriptions/ Refills window, enabling them to view and manage refills for all their patients:

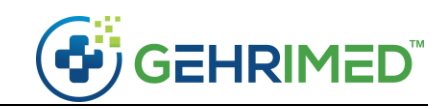

| RX TESTPATIENT       01/26/1947       DrFirst TestUser       Found       HEALTHTECH MANOR NURSING HOME       Vancoin 250 mg capsule         RX TESTPATIENT       01/26/1947       DrFirst TestUser       Found       HEALTHTECH MANOR NURSING HOME       Nexium 24HR 20 mg capsule,delayed release         NUDER TESTPATIENT       07/01/1947       DrFirst TestUser       Found       HEALTHTECH MANOR NURSING HOME       Claravis 30 mg capsule         NUDER TESTPATIENT       07/01/1947       DrFirst TestUser       Found       HEALTHTECH MANOR NURSING HOME       Vancomycin 125 mg capsule         NUDER TESTPATIENT       07/01/1947       DrFirst TestUser       Found       HEALTHTECH MANOR NURSING HOME       vancomycin 125 mg capsule         BOB TESTPROBLEM       10/14/1947       DrFirst TestUser       Found       HEALTHTECH MANOR NURSING HOME       Ciloxan (ciprofloxacin hcl) drops Ophthalmic         MARCO TESTPATIENT       10/28/1947       DrFirst TestUser       Found       HEALTHTECH MANOR NURSING HOME       B Complex-Vitamin B12 (vitamin b complex) tablet         BOB TESTPROBLEM       10/14/1947       DrFirst TestUser       Found       HEALTHTECH MANOR NURSING HOME       B complex-Vitamin B12 (vitamin b complex) tablet         BOB TESTPROBLEM       10/12/1947       DrFirst TestUser       Found       HEALTHTECH MANOR NURSING HOME       Ievothyroxine 175 mg tablet         <                       |
|----------------------------------------------------------------------------------------------------|
| RX TESTPATIENT       01/26/1947       DrFirst TestUser       Found       HEALTHTECH MANOR NURSING HOME       Nexium 24HR 20 mg capsule,delayed release         NUDER TESTPATIENT       07/01/1947       DrFirst TestUser       Found       HEALTHTECH MANOR NURSING HOME       Claravis 30 mg capsule,delayed release         NUDER TESTPATIENT       07/01/1947       DrFirst TestUser       Found       HEALTHTECH MANOR NURSING HOME       Claravis 30 mg capsule         BOB TESTPROBLEM       10/14/1947       DrFirst TestUser       Found       HEALTHTECH MANOR NURSING HOME       Ciloxan (ciprofloxacin hcl) drops Ophthalmic         MARCO TESTPATIENT       10/28/1947       DrFirst TestUser       Found       HEALTHTECH MANOR NURSING HOME       B Complex-Vitamin B12 (vitamin b complex) tablet         BOB TESTPROBLEM       10/14/1947       DrFirst TestUser       Found       HEALTHTECH MANOR NURSING HOME       B Complex-Vitamin B12 (vitamin b complex) tablet         BOB TESTPROBLEM       10/14/1947       DrFirst TestUser       Found       HEALTHTECH MANOR NURSING HOME       B complex-Vitamin B12 (vitamin b complex) tablet         BOB TESTPROBLEM       10/14/1947       DrFirst TestUser       Found       HEALTHTECH MANOR NURSING HOME       B complex-Vitamin B12 (vitamin b complex) tablet         BOB TESTRA       10/12/1947       DrFirst TestUser       Found       HEALTHTECH MANOR NURSING HOME       gol |
| NUDER TESTPATIENT       07/01/1947       DrFirst TestUser       Found       HEALTHTECH MANOR NURSING HOME       Claravis 30 mg capsule         NUDER TESTPATIENT       07/01/1947       DrFirst TestUser       Found       HEALTHTECH MANOR NURSING HOME       vancomycin 125 mg capsule         BOB TESTPROBLEM       10/14/1947       DrFirst TestUser       Found       HEALTHTECH MANOR NURSING HOME       Ciloxan (ciprofloxacin hcl) drops Ophthalmic         MARCO TESTPATIENT       10/28/1947       DrFirst TestUser       Found       HEALTHTECH MANOR NURSING HOME       B complex-Vitamin B12 (vitamin b complex) tablet         BOB TESTPROBLEM       10/14/1947       DrFirst TestUser       Found       HEALTHTECH MANOR NURSING HOME       B complex-Vitamin B12 (vitamin b complex) tablet         BOB TESTPROBLEM       10/12/1947       DrFirst TestUser       Found       HEALTHTECH MANOR NURSING HOME       Bevortyroxine 175 mcg tablet         BOB TESTPROBLEM       10/12/1947       DrFirst TestUser       Found       HEALTHTECH MANOR NURSING HOME       goldenseal capsule         BOB TESTROBLEM       10/12/1947       DrFirst TestUser       Found       HEALTHTECH MANOR NURSING HOME       goldenseal capsule         BOB TESTROBLEM       10/12/1947       DrFirst TestUser       Found       HEALTHTECH MANOR NURSING HOME       goldenseal capsule         BOB TESTROBLEM       10                                    |
| NUDER TESTPATIENT       07/01/1947       DrFirst TestUser       Found       HEALTHTECH MANOR NURSING HOME       vancomycin 125 mg capsule         NUDER TESTPROBLEM       10/14/1947       DrFirst TestUser       Found       HEALTHTECH MANOR NURSING HOME       Ciloxan (ciprofloxacin hcl) drops Ophthalmic         MARCO TESTPATIENT       10/28/1947       DrFirst TestUser       Found       HEALTHTECH MANOR NURSING HOME       B Complex-Vitamin B12 (vitamin b complex) tablet         BOB TESTPROBLEM       10/14/1947       DrFirst TestUser       Found       HEALTHTECH MANOR NURSING HOME       B Complex-Vitamin B12 (vitamin b complex) tablet         BOB TESTPROBLEM       10/12/1947       DrFirst TestUser       Found       HEALTHTECH MANOR NURSING HOME       Ievothyroxine 175 mcg tablet         BOB TESTROBLEM       10/12/1947       DrFirst TestUser       Found       HEALTHTECH MANOR NURSING HOME       goldenseal capsule         BOB TESTROBLEM       10/12/1947       DrFirst TestUser       Found       HEALTHTECH MANOR NURSING HOME       goldenseal capsule         BOB TESTRA       10/12/1947       DrFirst TestUser       Found       HEALTHTECH MANOR NURSING HOME       goldenseal capsule         BOB TESTROBLEM       10/12/1947       DrFirst TestUser       Found       HEALTHTECH MANOR NURSING HOME       goldenseal capsule         BOB TESTROBLEM       07/19/1947 </td                                 |
| 808 TESTPROBLEM                   808 TESTPROBLEM               10/14/1947               DrFirst TestUser               Found               HEALTHTECH MANOR NURSING HOME               Ciloxan (ciprofloxacin hcl) drops Ophthalmic                 MARCO TESTPATIENT               10/28/1947               DrFirst TestUser               Found               HEALTHTECH MANOR NURSING HOME               B Complex-Vitamin B12 (vitamin b complex) tablet                 BOB TESTPROBLEM               10/14/1947               DrFirst TestUser               Found               HEALTHTECH MANOR NURSING HOME               Bordex-Vitamin B12 (vitamin b complex) tablet                 BOB TESTPROBLEM               10/12/1947               DrFirst TestUser               Found               HEALTHTECH MANOR NURSING HOME               Boldeneal capsule                 BOB TESTPROBLEM               10/12/1947               DrFirst TestUser               Found               HEALTHTECH MANOR NURSING HOME               goldenseal capsule                 MAELIA TESTPATIENT               10/12/1947               DrFirst TestUser                                                                                                    |
| MARCO TESTPATIENT         10/28/1947         DrFirst TestUser         Found         HEALTHTECH MANOR NURSING HOME         B Complex-Vitamin B12 (vitamin b complex) tablet           BOB TESTPROBLEM         10/14/1947         DrFirst TestUser         Found         HEALTHTECH MANOR NURSING HOME         levothyroxine 175 mcg tablet           BOB TEXTRX         10/12/1947         DrFirst TestUser         Found         HEALTHTECH MANOR NURSING HOME         goldenseal capsule           AMELIA TESTPATIENT         07/19/1947         DrFirst TestUser         Found         HEALTHTECH MANOR NURSING HOME         Humalog Mix 75-25 KwikPen (insulin lispro protame)                                                                                                    |
| BOB TESTPROBLEM       10/14/1947       DrFirst TestUser       Found       HEALTHTECH MANOR NURSING HOME       levothyroxine 175 mcg tablet         BOB TEXTRX       10/12/1947       DrFirst TestUser       Found       HEALTHTECH MANOR NURSING HOME       goldenseal capsule         AMELIA TESTPATIENT       07/19/1947       DrFirst TestUser       Found       HEALTHTECH MANOR NURSING HOME       Humalog Mix 75-25 KwikPen (insulin lispro proton)                                                                                                    |
| BOB TEXTRX         10/12/1947         DrFirst TestUser         Found         HEALTHTECH MANOR NURSING HOME         goldenseal capsule           AMELIA TESTPATIENT         07/19/1947         DrFirst TestUser         Found         HEALTHTECH MANOR NURSING HOME         Humalog Mix 75-25 KwikPen (insulin lispro protam)                                                                                                    |
| AMELIA TESTPATIENT 07/19/1947 DrFirst TestUser Found HEALTHTECH MANOR NURSING HOME Humalog Mix 75-25 KwikPen (insulin lispro protam                                                                                                    |
|                                                                                                    |
| Patient Name         DOB         Prescriber         Record Found?         Facility         Description                                                                                                    |
| new prescriptions requiring signature.                                                                                                    |
| nding Prescription Refills<br>Patient Name                                                                                                    |
|                                                                                                    |

Figure 9: The Pending Prescriptions / Refills window.

~end of document~